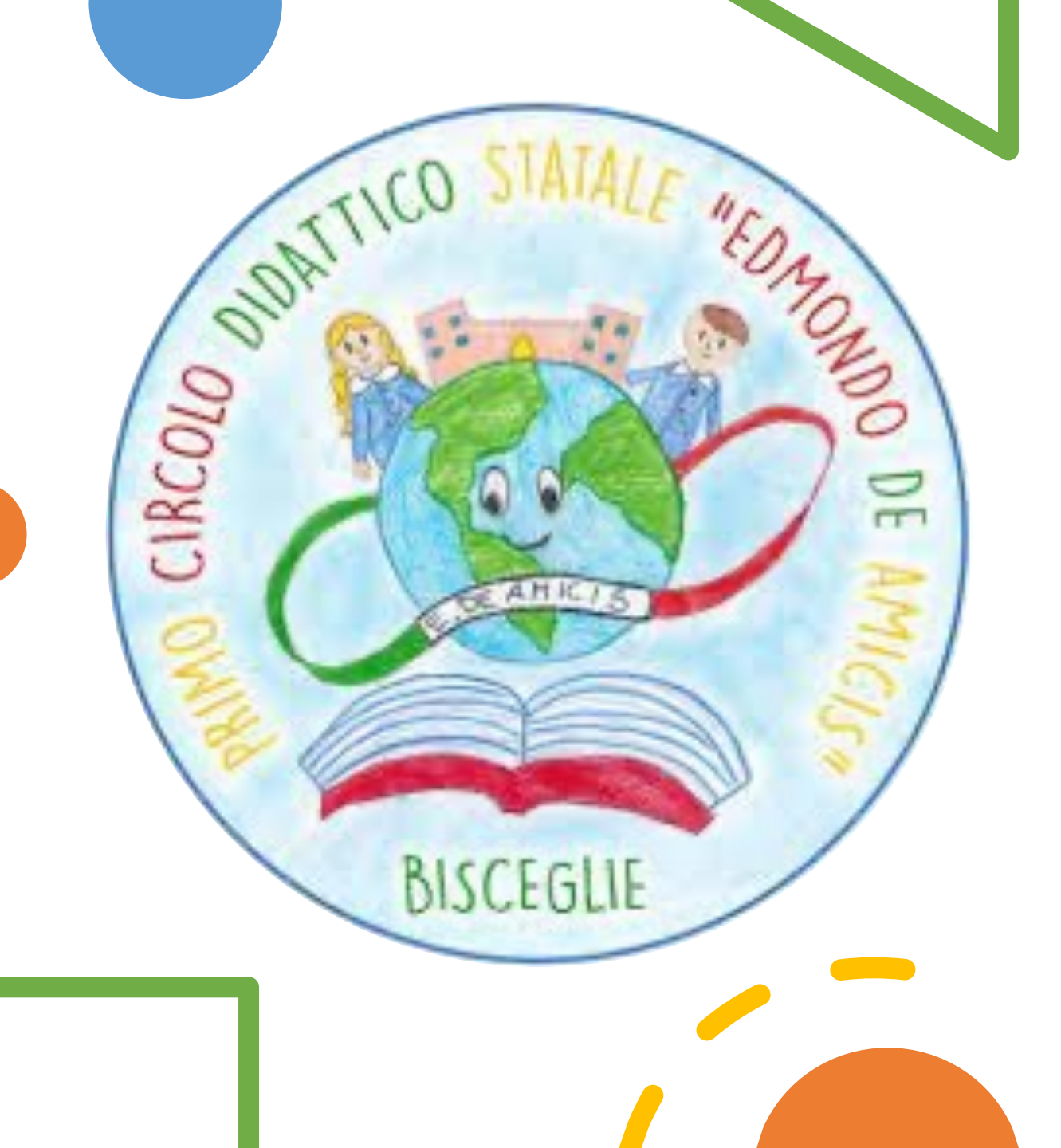

# ORARIO ECCEDENTE

Autorizzato dalla DS

#### Orario Eccedente per :

## **OPZIONE 1: Supplenza OPZIONE 2: Attività**

Segue esempio:

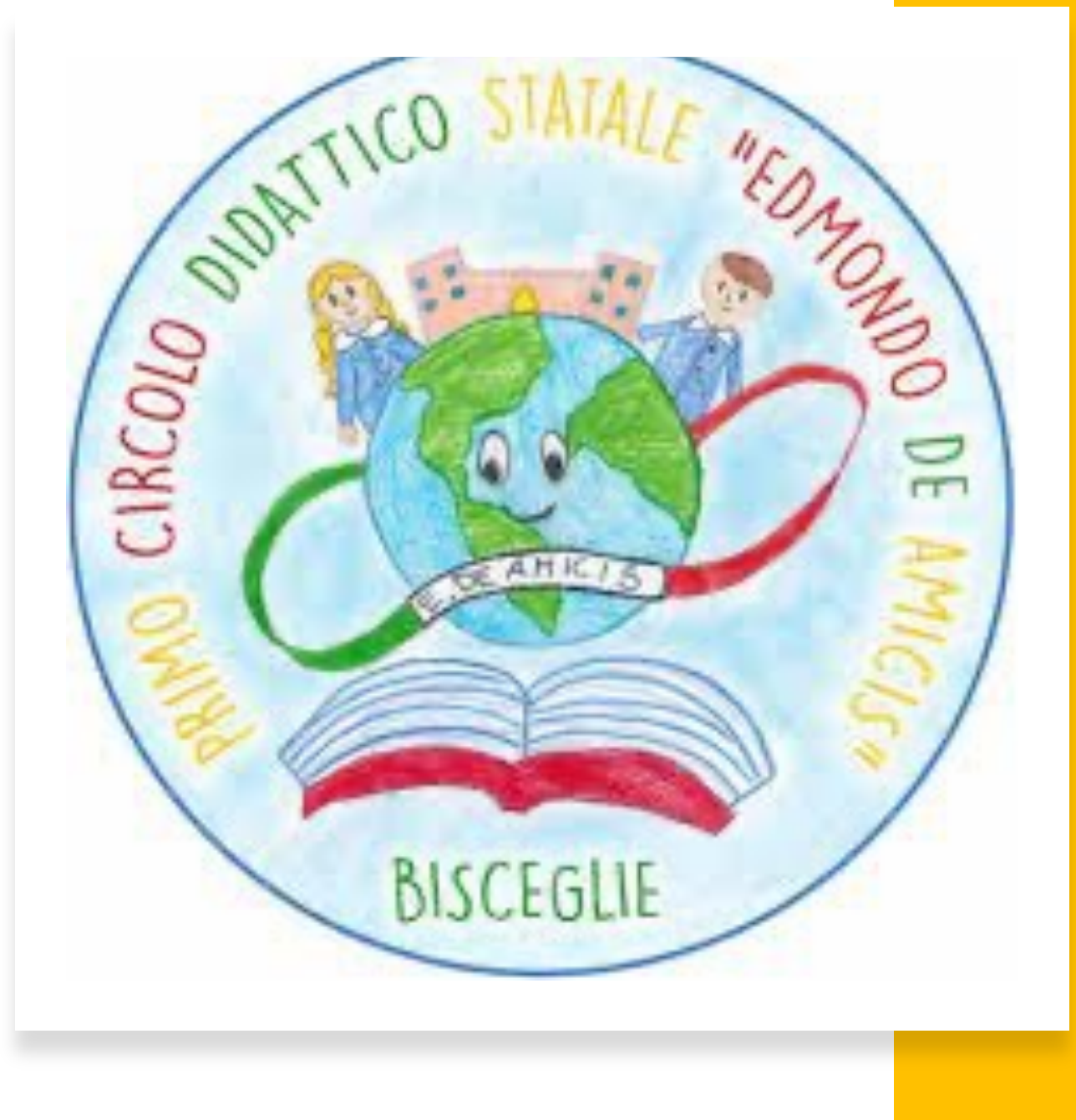

#### Home – Seleziona la classe

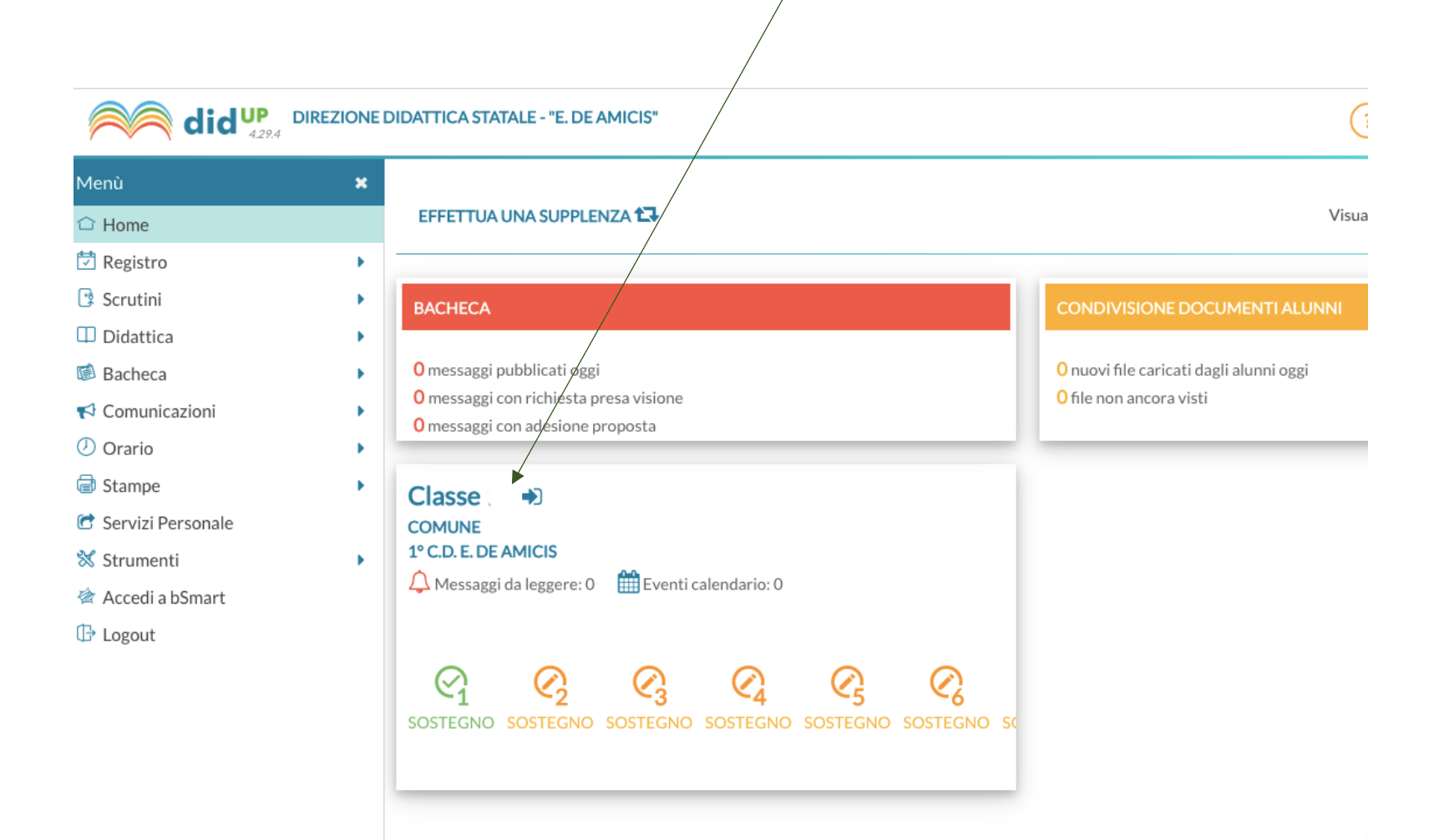

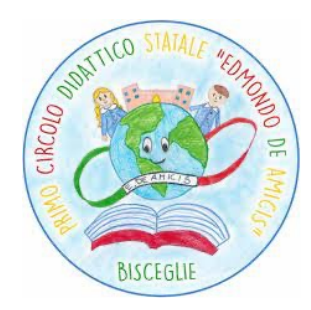

# Clicca sul simbolo In corrispondenza del docente previsto nella fascia oraria interessata

| FIRMA       | DOCENTE | MATERIA  | ATTIVITÀ SVOLTA | COMPITI ASSEGNATI |     |
|-------------|---------|----------|-----------------|-------------------|-----|
| 08:00-08:30 | c X     | Italiano |                 |                   | (+) |

#### **OPZIONE 1: Supplenza**

#### Clicca su SOSTITUZIONE

*Ora prevista per* **Ora Firmata da F** 

### O CLICCA SU EFFETTUA UNA SUPPLENZA

EFFETTUA UNA SUPPLENZA 🔂

O Compresenza

Sostituzione

BISCEGLIE

#### **OPZIONE 2: Attività**

#### Clicca su COMPRESENZA

*Ora prevista pei* **Ora Firmata da** I

Compresenza

O Sostituzione

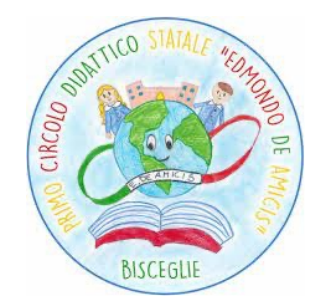

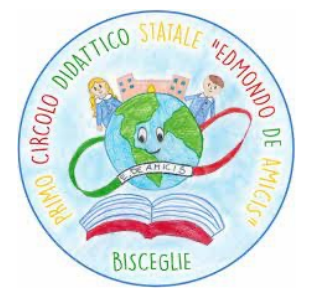

#### Clicca su Materia e Selezionala dal menù a tendina

Potenziamento (D)

Arte e immagine

Educazione fisica

Italiano

Lingua straniera inglese

Educazione civica

Geografia

Storia

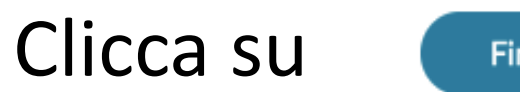

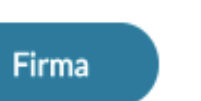

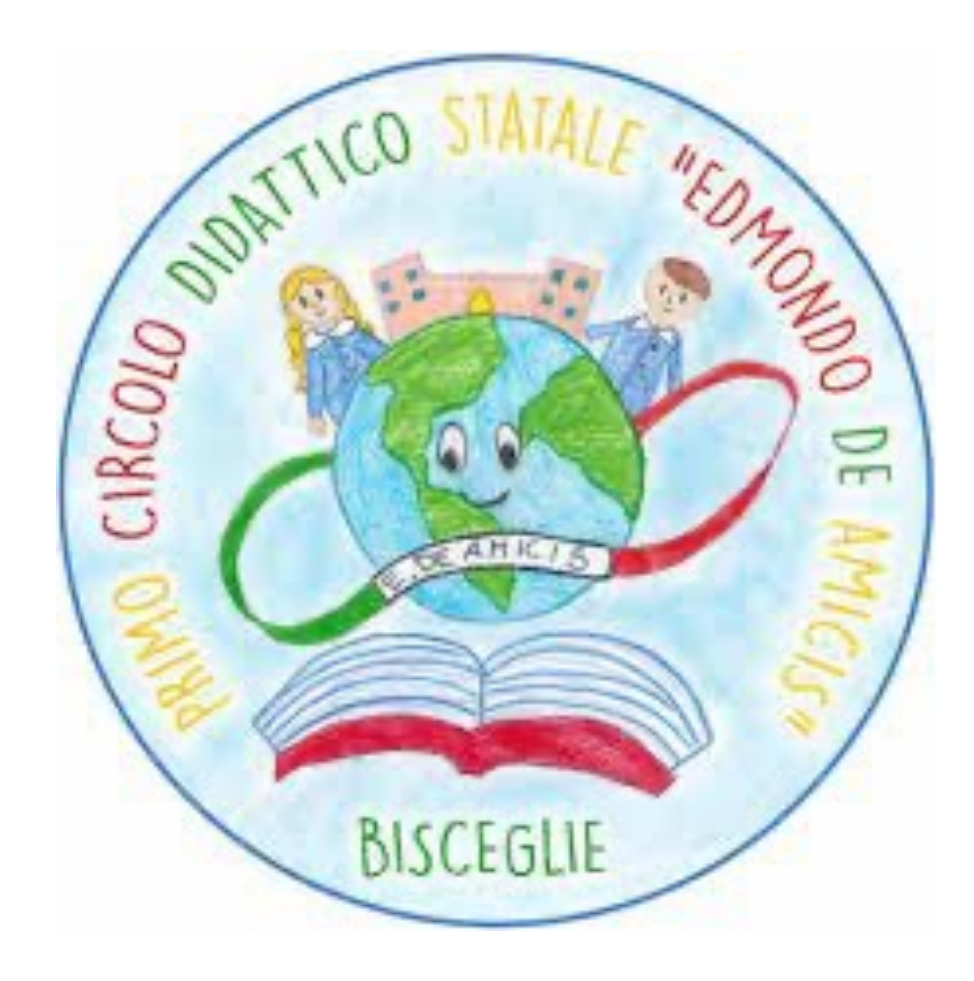